## Embedded device user auto-logout timeout

## HP Futuresmart

- In a web browser, go to the printer's web interface.
- Sign in to the Administrator settings.
- Click General.
- Under Control Panel Customization, click Display Settings.
- Enter a value in the **Inactivity Timeout** textbox and click **Apply**.

## Konica Minolta

The no-activity timeout will move any screen back to the default screen and if it's already on the default screen it will log the user out. To change this setting:

- In a web browser, go to the printer's web interface.
- Sign in to the **Administrator settings**.
- Click System Settings > Reset Settings > System Auto Reset.
- Enter the number of minutes of no activity after which the user will be auto-logged out in the **System Auto Reset Time** textbox.
- Click OK.

## Lexmark

- In a web browser, go to the printer's web interface.
- In the left menu option list, click **Settings**.
- Click **Device**.
- Expand Preferences.
- Change the value in the Screen Timeout textbox.
- Click Save.

Document revision date: 2024/10/15 Software version: 2.4.18.0 © 2024 Blue Swift Software CC

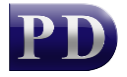

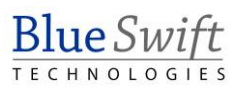